# **Install Manual Certificate for SD-WAN Controllers**

### Contents

Introduction Prerequisites Requirements Components Used Scope Considerations Sign Certificate Scenario 1. Certificate for New Controller Scenario 2. Renew Certificate for Controller Related Information

# Introduction

This document describes the procedure to sign Software Defined Wide Area Network (SD-WAN) certificates with manual option.

# Prerequisites

### Requirements

Cisco recommends that you have knowledge of these topics:

- Cisco Software-defined Wide Area Network (SD-WAN)
- Cisco SD-WAN vManage

### **Components Used**

This document is based on this SD-WAN device and portal:

- vManage Controller
- Plug and Play Portal (PnP)

The information in this document was created from the devices in a specific lab environment. All of the devices used in this document started with a cleared (default) configuration. If your network is live, ensure that you understand the potential impact of any command.

#### Scope

- This procedure is used when vManage has no connectivity to the Internet.
- You can use this process to sign Certificate Signed Request (CSR) for new controllers or renew certificates.

### Considerations

- The basic configuration is applied to the controllers
- Controllers have connectivity between them

If you need information about Controller Deployment, navigate to <u>Cisco SD-WAN Overlay Network Bring-Up Process</u>.

Please visit Certificate Management if you are interested in other ways of controller SD-WAN certification.

## Sign Certificate

#### Scenario 1. Certificate for New Controller

Step 1. Log in to vManage.

Step 2. Navigate to Main Menu > Configuration > Devices > Controller > Add Controller.

| ■ Cisco vManage         | ⑦ Select Resource Group▼ | Configuration |
|-------------------------|--------------------------|---------------|
|                         |                          | WAN Edge List |
| Q Search                |                          |               |
| Add Controller V Change | e Mode 🗸                 |               |
| vSmart                  |                          |               |

Selection for controller

Step 3. Fill in the controller information and check Generate CSR box as shown in this image.

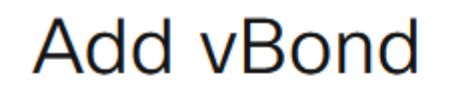

#### vBond Management IP Address

| 192.168.50.149 |        |     |
|----------------|--------|-----|
| Username       |        |     |
| admin          |        |     |
|                |        |     |
| Password       |        |     |
|                |        |     |
| Generate CSR   |        |     |
|                |        |     |
|                | Cancel | Add |
|                |        |     |

Controller Information

 $Step \ 4. \ Download \ CSR \ file \ from \ \ Main \ Menu > Configuration > Certificates > Controllers > Three \ dots > View \ CSR.$ 

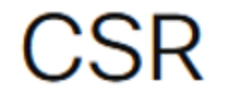